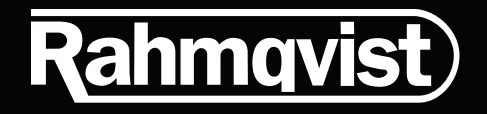

## PIKAOPAS

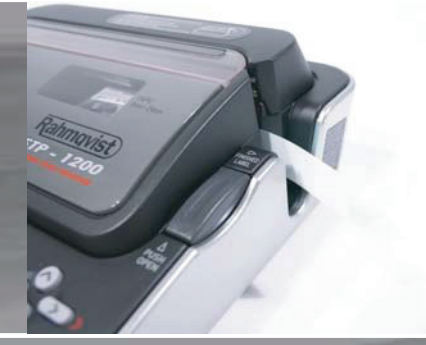

SERAMA TECH PRINTER STP - 1200

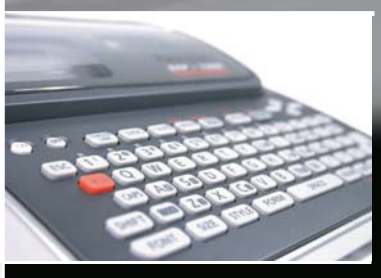

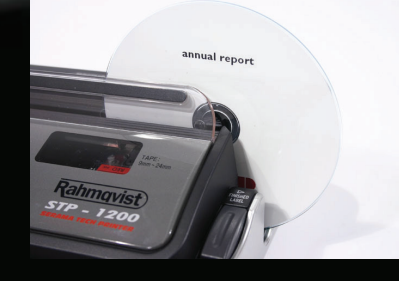

## LUO UUSI ETIKETTI

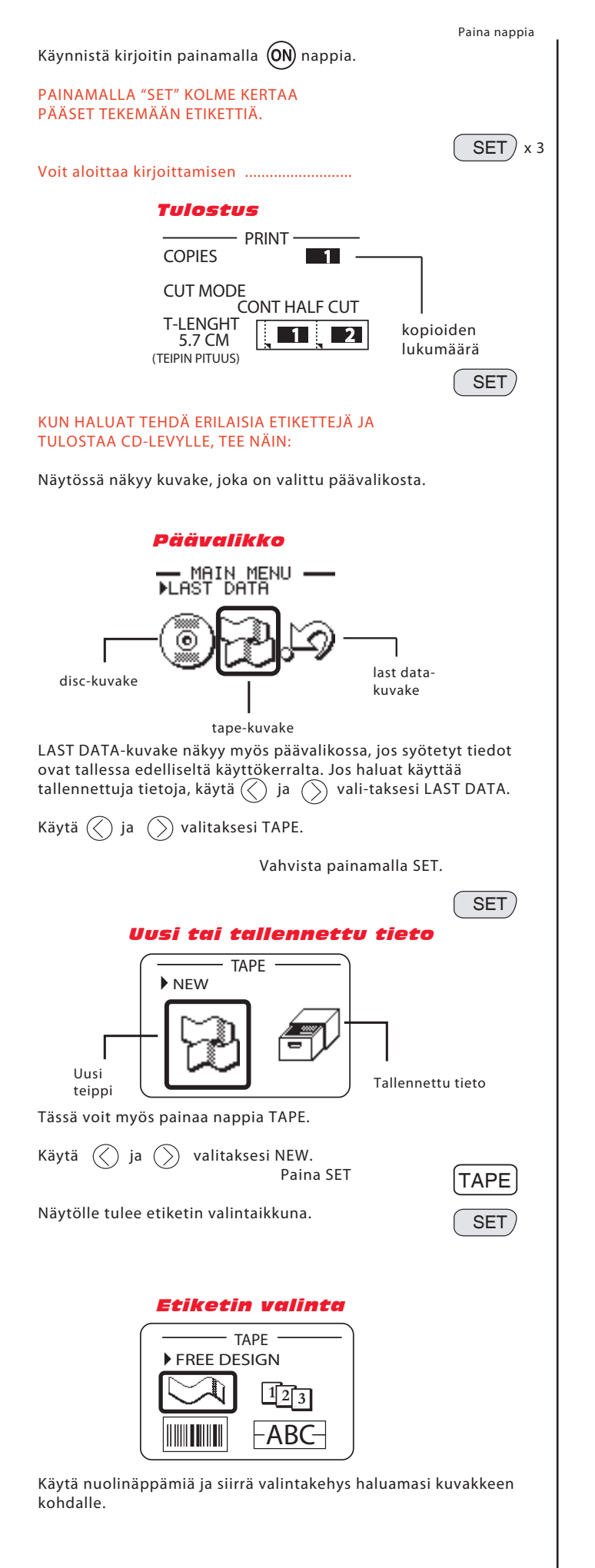

|                                                                                                    |                                                                                                    | Paina nappia      |
|----------------------------------------------------------------------------------------------------|----------------------------------------------------------------------------------------------------|-------------------|
| Valitse halu                                                                                                    | amasi etikettityyppi:                                                                                                    |                   |
| Alkuperäinen etiketti                                                                                               |                                                                                                    | $\lesssim$        |
| Numeroitu etiketti                                                                                                  |                                                                                                    | 123               |
| Viivakoodietiketti                                                                                                  |                                                                                                    |                   |
| Jatkoetiketti                                                                                                    |                                                                                                    | -ABC-             |
| Logoetikett                                                                                                    | i                                                                                                    | LOGO              |
| Nyt voit alkaa kirjoittaa<br>Tulosta valmis teksti painamalla print.                                                |                                                                                                    | PRINT             |
| Ks. kuva "Tulostus"                                                                                                 |                                                                                                    |                   |
| Valitse kopioiden lukumäärä näppäimillä.                                                                            |                                                                                                    |                   |
| Tulosta painamalla PRINT tai SET                                                                                    |                                                                                                    | SET               |
| Käytä rivinv<br>Rivien lukui<br>teipin koost                                                                        | a <b>IFTO</b><br>raihtoon ENTER-näppäintä.<br>määrä riippuu<br>ta (max 8 riviä)                                                     |                   |
| <b>KIRJOIT</b><br>Paina CODE<br>näppäimiä .                                                                         | <b>A ÅÄÖ</b><br>E-näppäintä ja käytä<br>J, K ja P                                                                                   | CODE              |
| ISOT KIRJAIMET<br>Paina kerran SHIFT-näppäintä tehdäksesi yhden<br>ison kirjaimen. Kaikki isoilla: paina CAPS       |                                                                                                    | SHIFT             |
| <b>ERIKOISMERKIT</b><br>Paina CODE-näppäintä kirjoittaaksesi erikoismerkkejä, esim. ´ja`.<br>Käytä numeronäppäimiä. |                                                                                                    |                   |
| TEKSTIN MUOTOILU                                                                                                    |                                                                                                    |                   |
| KIRJASINLAJI<br>Paina FONT                                                                                          |                                                                                                    | FONT              |
| Valitse kirjasinlaji käyttämällä 🕢 ja 🔗<br>Vahvista painamalla SET.                                                 |                                                                                                    |                   |
| VALITSI<br>Paina SIZE                                                                                               | SIZE                                                                                                    |                   |
| valitse CHA                                                                                                    | RACTER                                                                                                    |                   |
|                                                                                                    | HIGHT WIDHT                                                                                                    |                   |
| Tekstin<br>korkeus                                                                                                  | 1 X 1 Tekstin<br>(max 4 x 8)                                                                                                    |                   |
| Käytä ()<br>asetuksia.<br>leveys. Val<br>Merkitse t<br>vahvista p                                                   | ja 🚫 vaihtaaksesi<br>Valitse haluamasi korkeus ja<br>hvista painamalla SET 2 kertaa.<br>eksti nuolinäppäimillä ja<br>ainamalla SET. | SET<br>SET<br>SET |
| <b>TEKSTII</b><br>Paina STYI                                                                                        | A MUOTOILU<br>LE Valitse STYLE<br>EFFECT                                                                                            | STYLE             |
|                                                                                                    | STYLE<br>NORMAL<br>BOLD<br>OUTLINE<br>SHADOW<br>RAISED                                                                              |                   |
| Käytä 🛇                                                                                                    | ja 🔗 valitaksesi muotoilun.<br>Vahvista painamalla SET                                                                              | SET               |

## TULOSTA MERKINTÄTEIPPEJÄ TIETOKONEELLA

- 1. Asenna ohjelma tietokoneellesi.
  - Raincovision The second second secon
- •

2. Liitä tarrakirjoitin tieto-

koneeseen USB-kaapelilla

 Paina "computer link" saadaksesi yhteyden tietokoneeseen. Katso, että näytöllä lukee OK. Ongelmatapauksissa katso käyttöohjeen sivu 59.

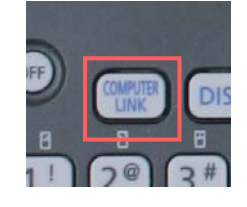

4. Avaa STP-1200 Label Printing Software ohjelma tietokoneeltasi.

Kuvake STP-1200 työpöydälläsi

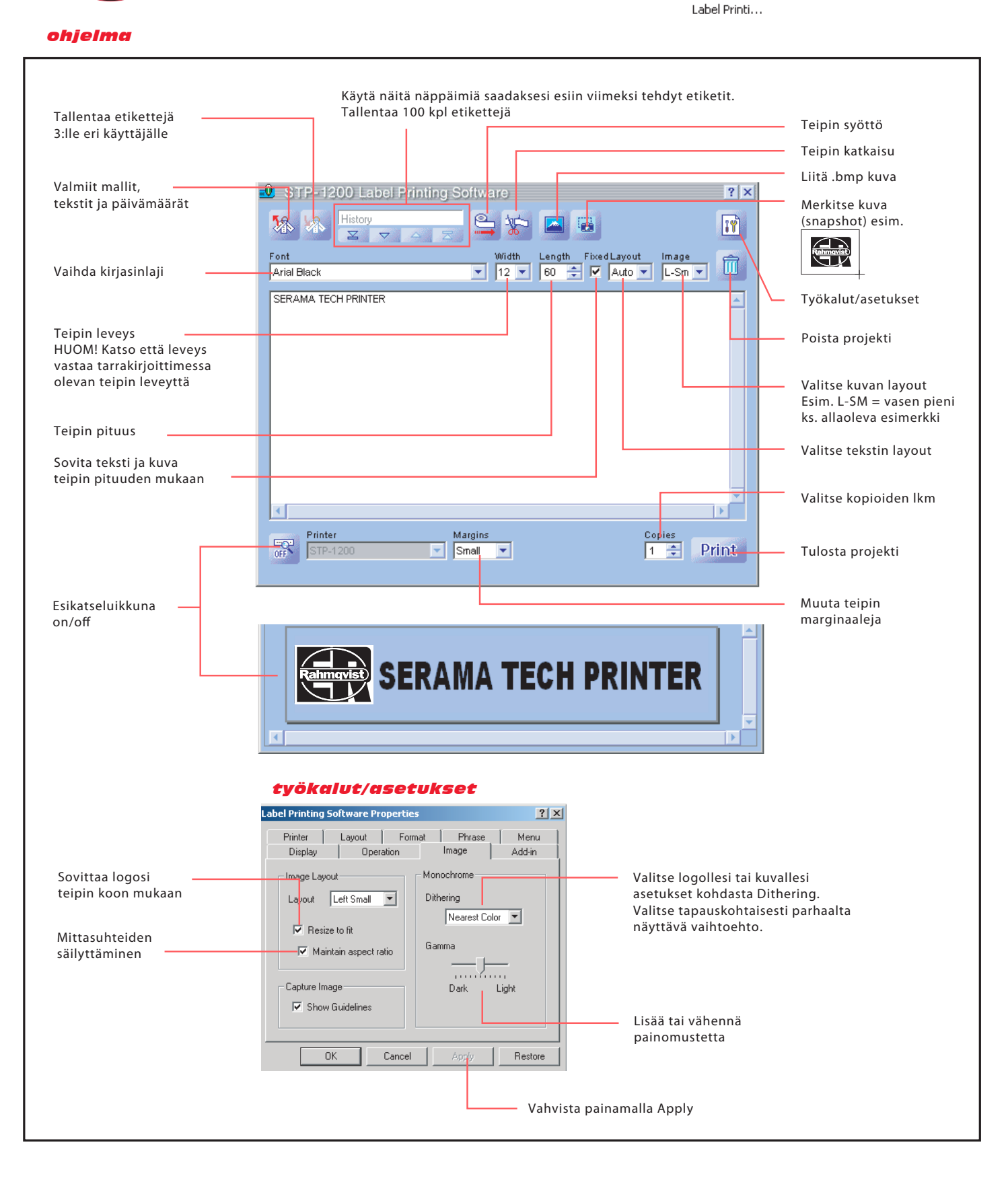

## **CD-LEVYILLE TULOSTAMINEN TIETOKONEEN AVULLA**

- 1. Asenna ohjelma tietokoneellesi.
- 2. Liitä tarrakirjoitin tietokoneeseen USB-kaapelilla

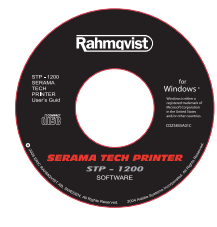

ohjelma

- Ongelmatapauksissa katso käyttöohjeen sivu 59.

3. Paina "computer link" saadaksesi yhteyden

tietokoneeseen. Katso, että näytöllä lukee OK.

- 4. Avaa Serama Tech Printer ohjelma tietokoneeltasi.
- Kuvake 70 SERAMA TECH PRINTER
  - työpöydälläsi

5. Aseta tarrakirjoittimeen CD-levy, jolle haluat tulostaa.

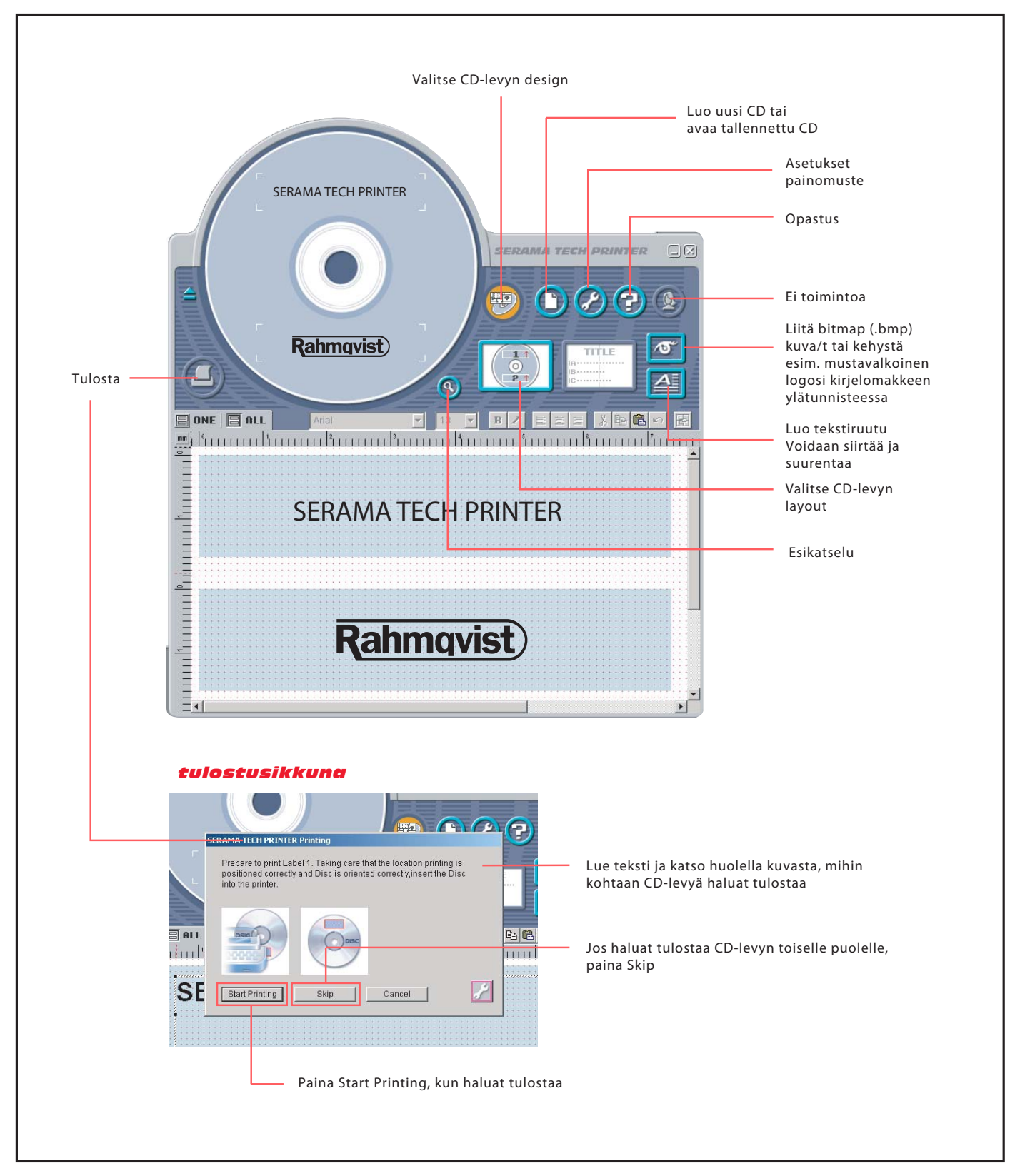